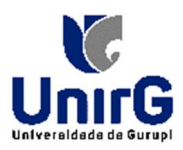

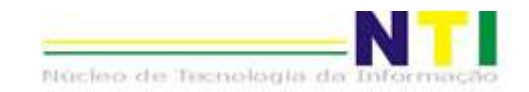

## TUTORIAL DE SOLICITAÇÕES DE MATERIAIS

Neste tutorial, mostraremos como solicitar MATERIAIS no sistema CENTI.

Abaixo, segue o passo a passo:

Após logar no sistema você deve:

- No menu à esquerda da tela você vai clicar na pasta <PEDIDO>;
- 2. Clicar em <CM006 Pedido>;
- Na tela principal, você verá as abas <PESQUISA> e <CADASTRO>. Deve clicar na aba <CADASTRO>;
- 4. Clicar em **<NOVO>**;
- 5. Preencha os campos com os dados necessários, verifique sempre os campos:
  - a. Campo CENTRO DE CUSTO, colocar o seu Departamento;
  - b. Campo TIPO, selecionar ALMOXARIFADO;
  - c. Campo Almoxarifado, selecionar ALMOXARIFADO CENTRAL;
  - d. Campo Solicitante, selecionar o nome do Gestor ou o seu nome;
  - e. Campo Finalidade Pedido, digitar a justificativa;
  - f. Campo GERAR PROTOCOLO, por padrão CRIAR;
  - g. Campo Assunto, selecionar o tipo;
  - h. Campo Interessado, selecionar o Gestor ou seu nome;
  - i. Demais campos, mantém como está.
- 6. Clicar no botão <SALVAR>;

| Referência Julho 2024 1000 - FUNDACAO UNIRG   | ~                                                                                                    | 01494456605  =- ⊕-L E □ 2 Q ⑦ U<br>3.0.156.161 |
|-----------------------------------------------|----------------------------------------------------------------------------------------------------|------------------------------------------------|
| Notificações 🛣 CM006 - Pedido ×               |                                                                                                    | 0                                              |
| Id Id                                         | PASSO 03 - PREENCHER OS CAMPOS        29/07/2024      Image: Comparison of the second second | S COM OS DADOS Operações 🏶                     |
| Centro de custo                               | 1000.0401.1126 FUNDACAO UNIRG, FUNDACAO EDUCACIONAL DE GURUPI                                                                                                    | - UNIRG, I 🖪 🔍                                 |
| Concelamento                                  | Nome: NUCLEO DE TECNOLOGIA DA INFORMAÇÃO - NTI                                                                                                    |                                                |
| Processo de compra/cotação Almoxanifado       | 1000 ALMOXARIFADO CENTRAL                                                                                                    | R Q                                            |
| Solicitante                                   | 18728 FRESIO SANTOS VERAS                                                                                                    | E Q                                            |
| Drdem de fornecimento parcial Exibir dotação? | Não v                                                                                                    |                                                |
| Finalidade do pedido                          | Materiais para escritório - Reposição.                                                                                                    |                                                |
| PASSO 01 Gerar protocolo?                     | (Criar v)                                                                                                    |                                                |
| Assunto                                       | 17 REQUISIÇÃO DE MATERIAL                                                                                                    | R Q                                            |
| Interessado                                   | 18728 FRESIO SANTOS VERAS                                                                                                    | R Q                                            |
| Gerar remessa?                                | Não v                                                                                                    |                                                |
| Situação do pedido                            | Não executado v                                                                                                    |                                                |
| Usuário                                       |                                                                                                    |                                                |
| Termo referência                              | Não v                                                                                                    |                                                |
| Valor total                                   | 0,0000                                                                                                    |                                                |
|                                               |                                                                                                    |                                                |
|                                               |                                                                                                    |                                                |
|                                               | PASSO 04                                                                                                    |                                                |
| PASSO 02                                      |                                                                                                    |                                                |
|                                               |                                                                                                    |                                                |
| Novo  Excluir                                 | a Salvar                                                                                                    | Desfazer Tutorals                              |

|       |           |             |               | MOC    | 6 - Pedi    | ido          |
|-------|-----------|-------------|---------------|--------|-------------|--------------|
|       | Refe      | erência     | Julho         | $\sim$ | 2024        | 1000 - FUNDA |
| _     | Not       | ificações 🖌 | CM006 - Pedic | io ×   |             |              |
| Q     | Ca        | mpos        |               |        | Operação    |              |
| uisa  | 0         | Centro cu   | sto           | v      | Contendo    |              |
| Pesq  | ۲         | Somente a   | ano logado?   | ~      | Igual       |              |
| 8     | d Id Data |             |               | Ce     | entro custo |              |
| dastr |           |             |               |        |             |              |
| Ca    |           |             |               |        |             |              |

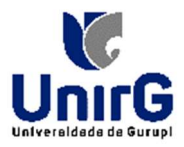

Nucleo de Tecnologia da Informação

- 7. Agora você deverá clicar em <**PRODUTOS**>;
  - a. Para adicionar os
    - produtos, você deve:
      - Clicar no botão
        <NOVO>
        localizado na
        parte inferior da
        tela;
      - Preencher os campos com os dados necessários;
      - iii. Clicar em **<SALVAR>.**

| Referência Julho 🗸              | 2024 1000 - FUNDACAO UNIRG |                                                 | ×                                  | 01494456605 <br>3.0.156.122 =• ⊕ • ∰ E [ |
|---------------------------------|----------------------------|-------------------------------------------------|------------------------------------|------------------------------------------|
| Notificações 🛊 CM006 - Pedido × |                            |                                                 |                                    |                                          |
| 0.<br>9 Pedido - 6131           | Id                         | 23255                                           |                                    |                                          |
| Dotacão                         | Produtos / serviços        | 1889 CANETA ESFEROGRAFI                         | CA AZUL ESCRITA FINA 0,8MM CRISTAL | B, O'                                    |
| Produtos                        |                            | Unidade medida: UNID<br>Classificação: MATERIAI | ADE<br>L DE EXPEDIENTE             |                                          |
| P Cotacia origin                | - Quantidade               | 4,0000                                          |                                    |                                          |
| Cancelamento                    | Valor referência           | 0,0000                                          |                                    |                                          |
| Encesso de compra/cotação       | Situação Não               | Executado                                       |                                    |                                          |
| Crdem de fornecimento           | Qtd realizada              | 0,0000                                          |                                    |                                          |
| Codem de formerimento parcial   | Saido                      | 4,0000                                          |                                    |                                          |
|                                 |                            |                                                 |                                    |                                          |
|                                 |                            |                                                 |                                    |                                          |
|                                 |                            |                                                 |                                    |                                          |
|                                 |                            |                                                 |                                    |                                          |
|                                 | O Maria                    | B Salvar                                        |                                    | 5) Dectaror                              |

8. Clicar em **<SALVAR>**.

Para emitir o pedido de Materiais, deve:

- 1. Retornar a tela CM006 Pedido;
- 2. Clicar no botão < OPERAÇÕES>;
- 3. Selecionar <EMITIR PEDIDO SUBELEMENTO>;
- 4. Abrirá uma nova tela, preencha os campos;
- 5. Clique em <PROCESSAR>.
- O arquivo em PDF que será gerado, deve ser salvo no computador e encaminhado em anexo ao e-mail do almoxarifado: <u>almoxarifadocen@unirg.edu.br</u>

|                                                                        | Y                                                                    | E                                                                                                    | FUNDACAO UN                                                                                |                           |                                              |                                              |                                             |                                                             |
|------------------------------------------------------------------------|----------------------------------------------------------------------|----------------------------------------------------------------------------------------------------|--------------------------------------------------------------------------------------------|---------------------------|----------------------------------------------|----------------------------------------------|---------------------------------------------|-------------------------------------------------------------|
|                                                                        |                                                                      |                                                                                                    | CNP I: 01 210 830/0001-06                                                                  |                           |                                              |                                              |                                             |                                                             |
|                                                                        | DIE                                                                  |                                                                                                    | IFJ. 01.210.630/                                                                           | 0001-00                   |                                              |                                              |                                             |                                                             |
| Inivers                                                                | sidade de                                                            | Gurupi                                                                                                    | DE COMPRAS/S                                                                               | SERVIÇUS                  | 5151                                         |                                              |                                             |                                                             |
| Códia                                                                  | 0: 61                                                                | 31                                                                                                    | Centro de Cus                                                                              | to: 1000.040              | 1.1126 - NUCLE                               | O DE TECNOLO                                 | GIA DA INFOR                                | MACAO                                                       |
| Data:                                                                  | 22                                                                   | /07/2024                                                                                                    | Situação:                                                                                  | Não Exec                  | utado                                        |                                              |                                             |                                                             |
| Usuári                                                                 | io: 01                                                               | 494456605                                                                                                    | Processo:                                                                                  |                           |                                              |                                              |                                             |                                                             |
|                                                                        |                                                                      |                                                                                                    | ODEIONDI                                                                                   | 000 752 1                 | 71 07                                        |                                              |                                             |                                                             |
| Solicit                                                                | lante: Fi                                                            | RESIO SANTOS VERAS                                                                                                    | CPF/CNPJ:                                                                                  | 500.152.1                 | 11-01                                        |                                              |                                             |                                                             |
| Solicit<br>Tipo:                                                       | ante: Fi                                                             | RESIO SANTOS VERAS<br>moxarifado - 1000<br>IPA EXIBICÃO DE IDENTIFICAÇÃO E AVISOS NAS                                                                                                    | Licitação:                                                                                 | 500.752.1                 | /1-0/                                        |                                              |                                             |                                                             |
| Solicit<br>Tipo:<br>Finalid<br>Dotaçã                                  | lante: Fl<br>Al<br>dade: P/<br>ão:                                   | LESIO SAN IOS VERAS<br>Inovarifado - 1000<br>IRA EXIBIÇÃO DE IDENTIFICAÇÃO E AVISOS NAS :                                                                                                    | Licitação:<br>VORTAS DAS SALAS                                                             | DO NTI.                   | 11-07                                        |                                              |                                             |                                                             |
| Solicit<br>Tipo:<br>Finalid<br>Dotaçã<br>Subele<br>Fonte:              | iante: Fi<br>Al<br>lade: P/<br>ão:<br>emento:                        | esio sanios veras<br>Normanfado - Diono<br>Ra Exibição de Identificação e avisos nas :                                                                                                    | Licitação:<br>ORTAS DAS SALAS<br>Dotação<br>Produtos                                       | 3 DO NTI.                 | 1151                                         |                                              |                                             |                                                             |
| Solicit<br>Tipo:<br>Finalid<br>Dotaçã<br>Subele<br>Fonte:<br>Item      | lante: FI<br>Al<br>dade: P/<br>ão:<br>emento:<br>:<br>Código         | CESICI SAN LOS VERAS<br>Internativado do los companyes do los entresentes en los entresentes en los entresentes | UP:LURFJ:<br>Licitação:<br>ORTAS DAS SALAS<br>Dotação<br>Produtos<br>Un. medida            | Situação                  | Valor<br>Referência                          | Quantidade                                   | Realizada                                   | Valor Total                                                 |
| Solicit<br>Tipo:<br>Finalid<br>Dotaçã<br>Subele<br>Fonte:<br>Item      | ante: Fi<br>Al<br>Alade: P/<br>ão:<br>emento:<br>:<br>Código<br>1889 | CANCIÁN LOS VERAS<br>Invaritado - 1000<br>IRA EXIBIÇÃO DE IDENTIFICAÇÃO E AVISOS NAS<br>I<br>Descrição<br>CANCTA ESFEROGRAFICA AZUL ESCRITA FINA<br>0.08MM CRISTAL                                                                                                    | Unidade N                                                                                  | Situação<br>Vão Executado | Valor<br>Referência<br>0,0000                | Quantidade<br>4,0000                         | Realizada<br>0,0000                         | Valor Total<br>0,000                                        |
| Solicit<br>Tipo:<br>Finalid<br>Dotaçã<br>Subele<br>Fonte:<br>Item<br>1 | ante: Fi<br>Al<br>Jade: P/<br>ão:<br>emento:<br>:<br>Código<br>1889  | CANETA ESFEROGRAFICA AZUL ESCRITA FINA<br>0,0MM CRISTAL                                                                                                    | Detação<br>Dotação<br>Produtos<br>Un. medida<br>UNIDADE N                                  | Situação<br>Vão Executado | Valor<br>Referência<br>0,0000                | Quantidade<br>4,0000<br>Vali                 | Realizada<br>0,0000<br>pr Total             | Valor Total<br>0,0000<br>0,0000                             |
| Solicit<br>Tipo:<br>Finalid<br>Dotaçã<br>Subele<br>Fonte:<br>Item<br>1 | ante: Fi<br>Al<br>Jade: P/<br>ão:<br>emento:<br>:<br>Código<br>1889  | CANE TA ESFEROGRAFICA AZUL ESCRITA FINA<br>0.0MMI CRISTAL                                                                                                    | UPHOND:<br>Licitação:<br>ORTAS DAS SALAS<br>Dotação<br>Produtos<br>Un. medida<br>UNIDADE N | Situação<br>Vão Executado | Valor<br>Referência<br>0,0000<br>iis gerais: | Quantidade<br>4,0000<br>Valor<br>Valor Total | Realizada<br>0,0000<br>or Total<br>Valor Te | Valor Total<br>0,000<br>0,0000<br>0,0000<br>otal a Realizar |

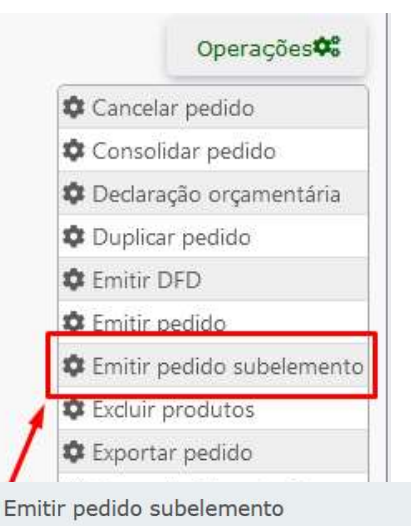

| Vincular documento ao protocol |  |
|--------------------------------|--|
| Assíncrono Não V               |  |
|                                |  |
|                                |  |
|                                |  |
|                                |  |
|                                |  |
|                                |  |
|                                |  |
|                                |  |
|                                |  |
|                                |  |
|                                |  |
|                                |  |
| /                              |  |
|                                |  |
|                                |  |
|                                |  |
|                                |  |
| Drogoogar.                     |  |
|                                |  |